#### คู่มือการใช้งาน

# ระบบบัญชีเงินเดือนออนไลน์ CPN1 E-Salary ของสำนักงานเขตพื้นที่การศึกษาประถมศึกษาชุมพร เขต 1

#### วัตถุประสงค์

เพื่อใช้งานระบบบัญชีเงินเดือนออนไลน์ CPN1 E-Salary ของสำนักงานเขตพื้นที่การศึกษา

ประถมศึกษาชุมพร เขต 1

### ขั้นตอนการใช้งาน

1 เข้าเว็บไซต์ของสำนักงานเขตพื้นที่การศึกษาประถมศึกษาชุมพร เขต 1 <u>https://newsalary.cpn1.go.th/</u>

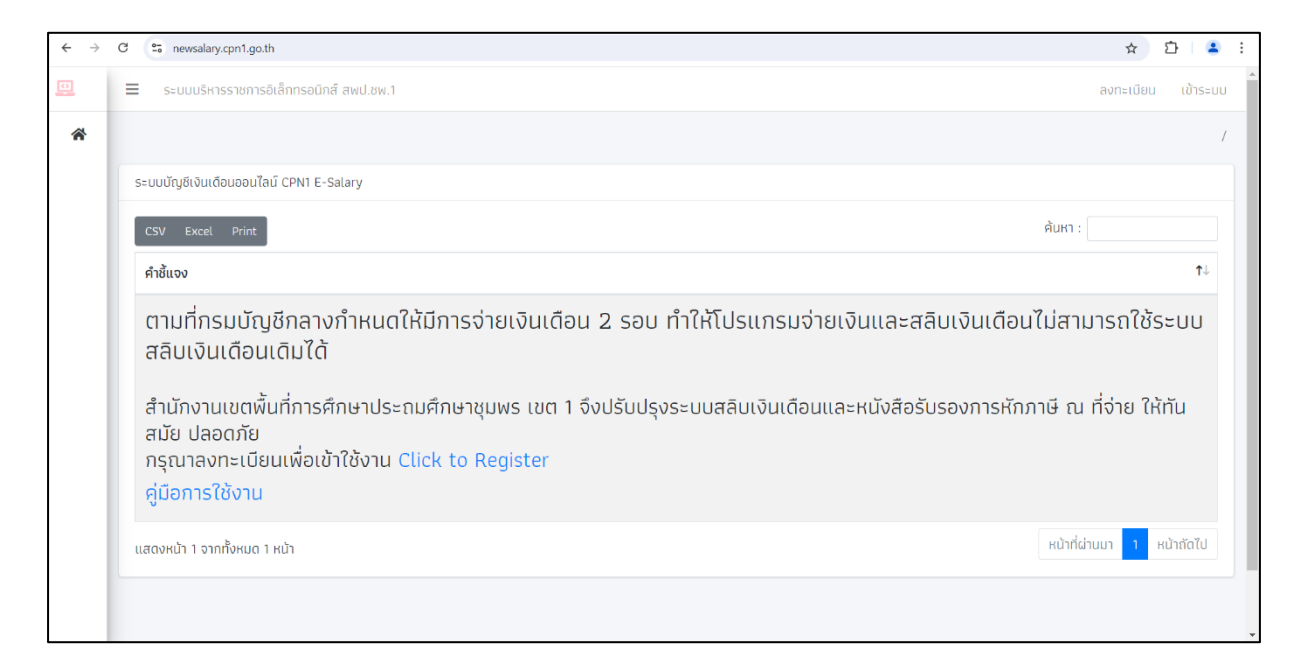

2 ให้ผู้ใช้งานกรอก ชื่อผู้ใช้งาน และรหัสผ่าน จากนั้นกดปุ่มเข้าสู้ระบบ

| $\leftarrow \rightarrow$ | C 😋 newsalary.cpn1.go.th/login       |          |                                | © ☆ 끄 💄 :                                           |
|--------------------------|--------------------------------------|----------|--------------------------------|-----------------------------------------------------|
| 0                        | ระบบบริหารราชการอิเล็กทรอนิกส์ สพป.ช | w.1      |                                | ลงทะเบียน เข้าระบบ                                  |
| *                        |                                      |          |                                | 1                                                   |
|                          |                                      | Login    |                                |                                                     |
|                          |                                      | Username |                                |                                                     |
|                          |                                      | Password |                                |                                                     |
|                          |                                      |          | เข้าระบบ Forgot Your Password? |                                                     |
|                          |                                      |          |                                |                                                     |
|                          |                                      |          |                                |                                                     |
|                          |                                      |          |                                |                                                     |
|                          |                                      |          |                                |                                                     |
|                          |                                      |          |                                | Thai<br>Thai Kedmanee                               |
|                          |                                      |          |                                | To switch input methods, press Windows key + space. |

| e                                                            | \$                                                                                        | 다   또 🧧                                                                                |
|--------------------------------------------------------------|-------------------------------------------------------------------------------------------|----------------------------------------------------------------------------------------|
| รอนิกส์ สพป.ชพ.1                                             | 🗘 MainMenu                                                                                | Logo                                                                                   |
|                                                              |                                                                                           |                                                                                        |
| IT E-Salary                                                  |                                                                                           |                                                                                        |
|                                                              | ค้นหา :                                                                                   |                                                                                        |
|                                                              |                                                                                           | Ť↓                                                                                     |
| กรุณาเลือกเมนูทางด้านซ้ายมือเพื่อดูข้อมูลสลิบเงินเดือนของคุณ |                                                                                           |                                                                                        |
|                                                              | หน้าที่ผ่านมา                                                                             | 1 หน้าถัดไป                                                                            |
|                                                              | <u> </u>                                                                                  |                                                                                        |
|                                                              |                                                                                           |                                                                                        |
|                                                              |                                                                                           |                                                                                        |
|                                                              |                                                                                           |                                                                                        |
|                                                              | รอบิกส์ สพป.ชพ.1 NT E-Salary กรุณาเลือกเมนูทางด้านซ้ายมือเพื่อดูข้อมูลสลิบเงินเดือนของคุณ | หา E-Salary กรุณาเลือกเมนูทางด้านซ้ายมือเพื่อดูข้อมูลสลิบเงินเดือนของคุณ หบ้าที่ผ่านงา |

3 หลังจาก "เข้าสู้ระบบ" แล้วจะปรากฏดังรูป ให้ผู้ใช้กดปุ่ม 3 ขีดด้านซ้าย แล้วกด "สลิปเงินเดือน"

| ← → C 😁 newsalary.cpn1.                      | go.th/home                                                              | \$              | 5   Ł 😩 : |
|----------------------------------------------|-------------------------------------------------------------------------|-----------------|-----------|
| CPN1 E-Services                              | ≡ ระบบบริหารราชการอิเล็กทรอนิกส์ สพป.ชพ.1                               | 🗘 MainMenu      | Logout    |
| 🛠 UserMenu                                   |                                                                         |                 | /         |
| 1.1) สลิปเงินเดือน                           | ระบบบัญชีเงินเดือนออนไลน์ CPN1 E-Salary                                 |                 |           |
| 1.2) หนังสือรับรองภาษี<br>1.3) ข้อมูลส่วนตัว | CSV Excel Print                                                         | ค้มหา :         | î∔        |
|                                              | สวัสดีคุณ อภิชญา วิเวก กรุณาเลือกเมนูทางด้านซ้ายมือเพื่อดูข้อมูลสลิบเงิ | นเดือนของคุณ    |           |
|                                              | แสดงหน้า 1 จากเกิ้งหมด 1 หน้า                                           | หน้าที่ผ่านมา 1 | หน้าถัดไป |
|                                              |                                                                         |                 |           |
|                                              |                                                                         |                 |           |
|                                              |                                                                         |                 |           |
|                                              |                                                                         |                 |           |
|                                              |                                                                         |                 |           |

4 หลังจากกดปุ่มเมนู "สลิปเงินเดือน" แล้ว จะปรากฏหน้าจอดังรูป เพื่อให้ผู้ใช้เลือก เดือน พ.ศ. จากนั้นกดปุ่ม ดูข้อมูล

| $\leftarrow  \rightarrow $ | C 😋 newsalary.cpn1.go    | .th/myslips   |               |    |                              |    |                                       | \$       | ር 🕹 🐨 : |
|----------------------------|--------------------------|---------------|---------------|----|------------------------------|----|---------------------------------------|----------|---------|
| Ð                          | ≡ ระบบบริหารราชกา        | รอิเล็กทรอนิเ | กส์ สพป.ชพ.1  |    |                              |    | ĻΜ                                    | lainMenu | Logout  |
| *                          |                          |               |               |    |                              |    |                                       |          | .1      |
|                            | ข้อมูลรายการสลิบเงินเดือ | ou            |               |    |                              |    |                                       |          |         |
|                            | CSV Excel Print          | ľ.            |               |    |                              |    |                                       | ค้นหา :  |         |
|                            | #                        | ţ.            | ชนิดของเอกสาร | î↓ | ข้อมูลประจำเดือน             | ¢↓ |                                       |          | τJ      |
|                            | 2024-07-25               |               | สลิปเงินเดือน |    | กรกฎาคม 2567                 |    | 🔍 ดูข้อมูล 🔒 พิมพ์สลิบเงินเดือน       | l.       |         |
|                            | 2024-06-25               |               | สลีปเงินเดือน |    | มิถุนายน 2 <mark>5</mark> 67 |    | 🔍 ดูข้อมูล 🛛 🖨 พิมพ์สลิมเงินเดือน     | l i      |         |
|                            | 2024-05-28               |               | สลีปเงินเดือน |    | พฤษภาคม 2567                 |    | 🔍 ตูข้อมูล 🛛 🖨 พิมพ์สลิบเงินเดือน     | l.       |         |
|                            | 2024-04-25               |               | สลิปเงินเดือน |    | เมษายน 2567                  |    | 🔍 ดูข้อมูล 🛛 🖨 พิมพ์สลิบเงินเดือน     |          |         |
|                            | 2024-03-26               |               | สลิปเงินเดือน |    | มีนาคม 2567                  |    | 🔍 ດູູູູ່ນ້ອມູລ 🛛 🖨 ທັມທ໌ສລິມເຈັມເດືອນ |          |         |
|                            | 2024-02-23               |               | สลิปเงินเดือน |    | ກຸມກາພັນຣ໌ 2567              |    | 🔍 ดูข้อมูล 🛛 🖨 พิมพ์สลิมเงินเดือน     |          |         |
|                            | 2024-01-26               |               | สลีปเงินเดือน |    | มกราคม 2567                  |    | 🔍 ตูข้อมูล 🛛 🖶 พิมพ์สลิบเงินเดือน     |          |         |

5 หลังจากกดปุ่ม "ดูข้อมูล" แล้ว หน้าจอจะแสดงผลข้อมูลเงินเดือนดังรูปตัวอย่าง เพื่อใช้ในการพิมพ์ออก ต่อไป

| $\leftarrow \rightarrow$ | C 😁 newsalary  | .cpn1.go.th/showmyslip/142  |                     |                           |                           |                              |            | * 5 7 7 :    |
|--------------------------|----------------|-----------------------------|---------------------|---------------------------|---------------------------|------------------------------|------------|--------------|
| Ð                        | ≡ ระบบบริหา    | รราชการอิเล็กทรอนิกส์ สพเ   | J.ชพ.1              |                           |                           |                              | 🗘 MainMenu | Logout       |
| *                        |                |                             |                     |                           |                           |                              |            | 1            |
|                          | รายละเอียดบัญช | ร่จ่ายเงินเดือน นางสาวอภิชถ | มา วิเวก            |                           |                           |                              |            | 🖶 พิมพ์ Slip |
|                          |                |                             |                     | รายละเอียดบัญล            | ชีจ่ายเงินรายเด           | ดือน                         |            |              |
|                          |                |                             | ä                   | สำนักงานเขตพื้นที่การศึกเ | <del>ษาประถมศึกษา</del> ข | รุ่มพร เขต 1                 |            |              |
|                          |                |                             |                     | หน่วย :                   | บางไม้แก้ว                |                              |            |              |
|                          |                |                             |                     | ข้อมูลประจำเดือเ          | ม : กรกฎาคม 2567          |                              |            |              |
|                          |                | รายรับ                      |                     | รายจ่าย                   |                           |                              |            |              |
|                          |                | เงินเดือน                   | 18,840.00           | ภาษี                      | -                         | ภาษีตกเบิก                   | -          |              |
|                          |                | วิทยฐานะ                    | -                   | กบข./กสจ/ประกันสังคม      | 565.20                    | AIA                          | -          |              |
|                          |                | ค่าตอบแทน                   |                     | ช.พ.ค.                    | -                         | เงินทุนหมุนเวียน             | -          |              |
|                          |                | วิทยฐานะ ตกเบิก             | -                   | ช.พ.ส.                    | -                         | ประกันสังคม                  | -          |              |
|                          |                | ตอบแทนวิทยตกเบิก            | -                   | หนี้สินอื่นๆ              |                           | บังคับคดี                    | -          |              |
|                          |                | พื้นที่พิเศษ                | -                   | สหกรณ์ครู                 |                           | กรุงเทพ 2                    | -          |              |
|                          |                | ค่าเช่าบ้าน                 | -                   | ชพค,ชพส ส่วนเพิ่ม         | -                         | กบข /กสจ ตกเบิก              | -          |              |
|                          |                | พ.ส.ร. พ.ค.ก.               | <ul> <li></li></ul> | ธนาคารกรุงไทย             |                           | หั <mark>ก กยศ.4</mark> 8001 | -          |              |
|                          |                | เงินตกเบิก                  | -                   | ไทยสมุทร                  | -                         | หัก กรอ.48002                | -          |              |
|                          |                | ตอบแทน2-4%                  | - 5                 | ออมสิน1                   | -                         | ออมสินชุมพร                  |            |              |
|                          |                | เงินตกเบิก                  | -                   | ออมสินปะทิว               | -                         | ออมสินท่าแซะ                 | -          |              |
|                          |                |                             |                     | ออมสินปากน้ำ              | -                         | ออมสินสวี                    | -          |              |
|                          |                |                             |                     | ออมสินปฐมพร               | -                         | ออมสินทุ่งตะโก               | -          |              |

#### การใช้งาน OBEC Content Center

### การใช้งานเนื้อหาอิเล็กทรอนิกส์(Content Center)

### 1 เข้าสู้เว็บไซต์ <u>https://contentcenter.obec.go.th/</u>

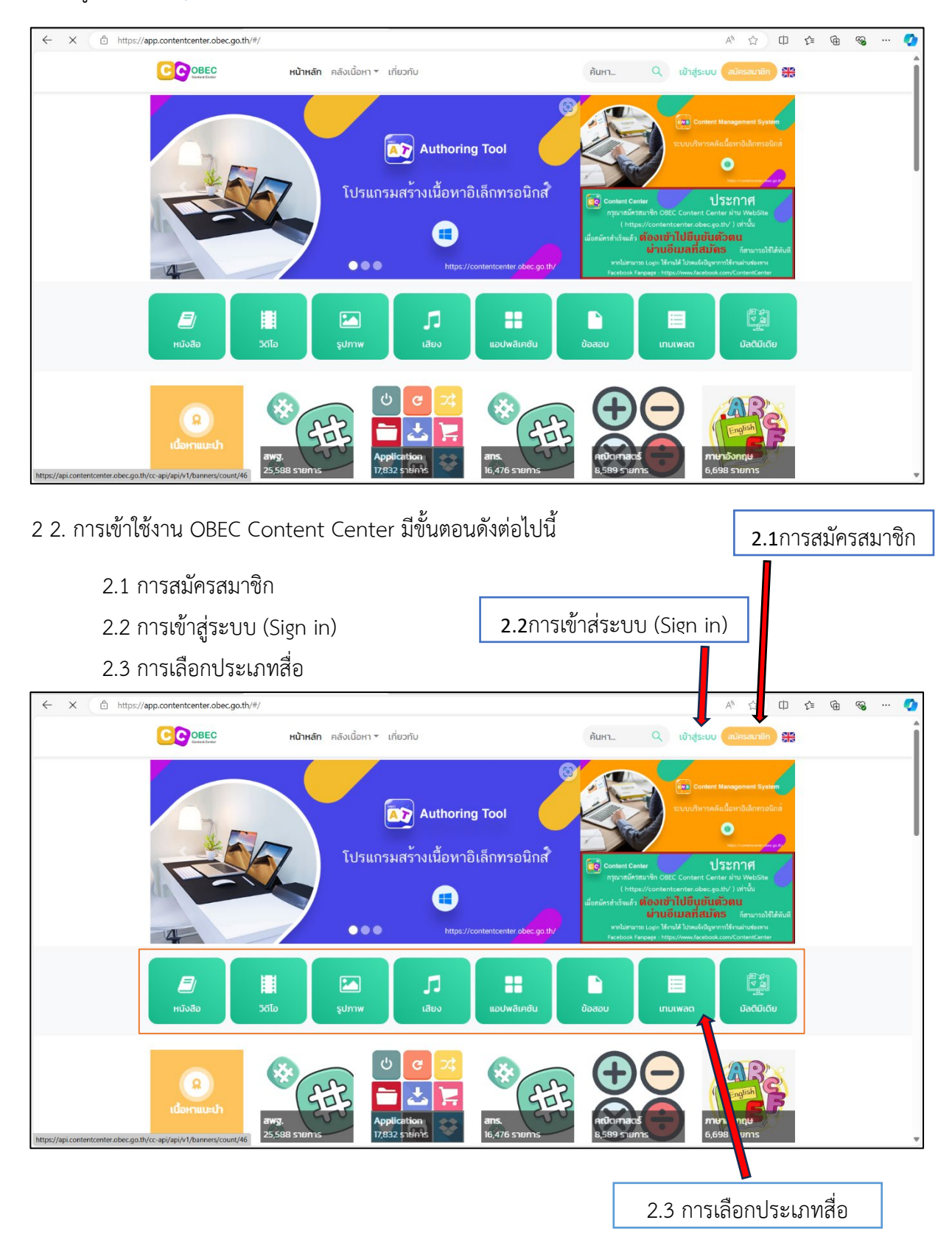

2.1 สมัครสมาชิก กรอกข้อมูลเพื่อสมัครสมาชิกเข้าใช้

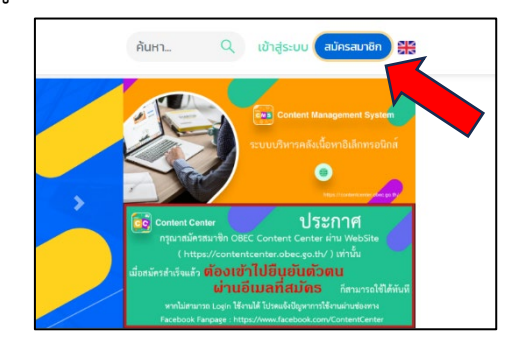

| olba -            |     |                     |   |    |
|-------------------|-----|---------------------|---|----|
| รหัสผ่าน *        |     | ยืนยันรหัสผ่าน *    |   |    |
|                   | 0   |                     | ۲ | Ξ. |
| ประเภทผู้ใช้งาน * |     | คำนำหน้าชื่อ        |   |    |
| เลือก             |     |                     |   |    |
| ชื่อ *            |     | นามสกุล *           |   |    |
|                   |     |                     |   |    |
| เพศ               |     | เบอร์โทรศัพท์       |   |    |
| 🔿 ชาย 🔿 หา        | ญิง |                     |   |    |
| วัน เดือน ปีเกิด  |     | รหัสประจำตัวประชาชน |   | 1  |
|                   |     |                     |   | 2  |
| จังหวัด *         |     | อำเภอ               |   |    |

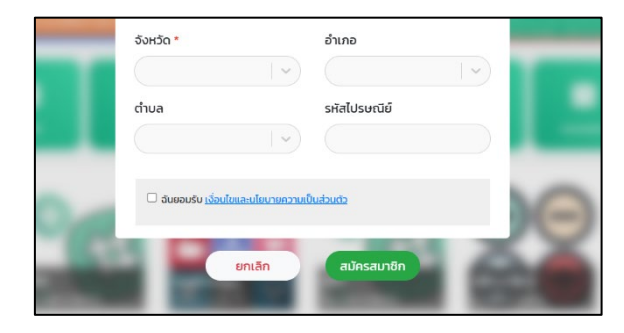

2.2 การเข้าสู่ระบบ (Sign in)

| เข้าส่ระบบ       |                         |
|------------------|-------------------------|
|                  |                         |
| ซือผู้ใช้งาน     |                         |
| รหัสผ่าน         |                         |
|                  |                         |
| ลืมรหั           | สต่าน2                  |
| เข้าสู่          | ระบบ                    |
| ยังไม่มีบัญชีสมา | ชิก? <u>สมัครสมาชิก</u> |

### 2.3 การเลือกประเภทสื่อ

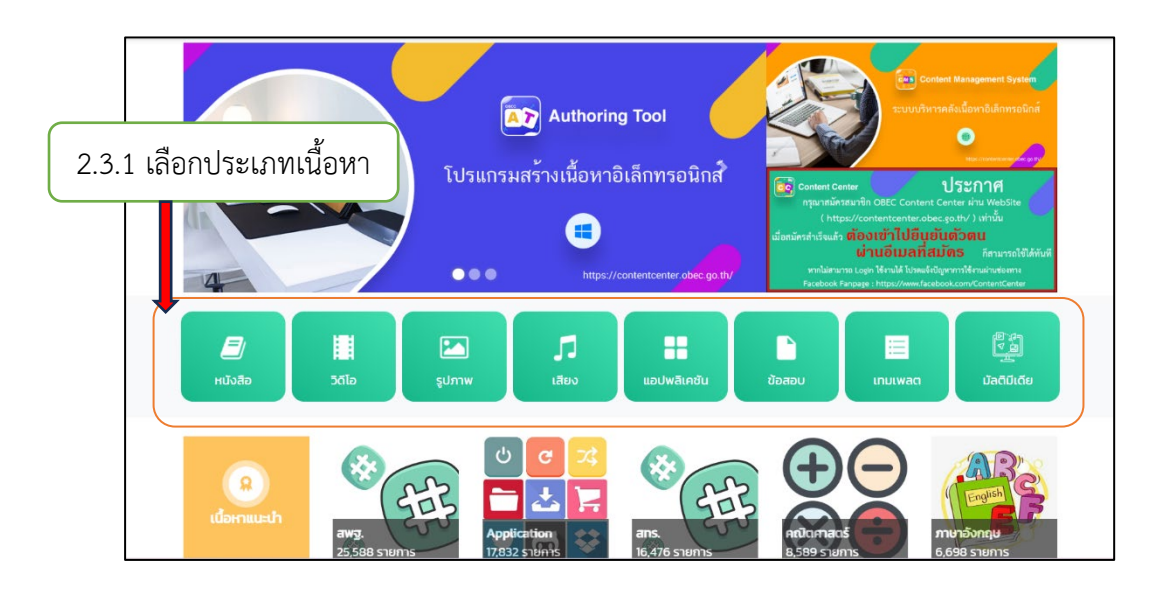

|                                                        | 2.3.2 ตัวกรอง<br><i> []</i>                                                | เนื้อหา<br>ประ                         | ระเภทเนื้อหาเ<br>ม                     | <b>ก้ังหมด</b><br>และเคชัน                                                                                              | ข้อลอบ<br>เทมเพลต                                                                                                    | เชี <i>น</i><br>(ชี้ ชี้<br>มัละ<br>ปัละกับได้ย                                              |
|--------------------------------------------------------|----------------------------------------------------------------------------|----------------------------------------|----------------------------------------|----------------------------------------------------------------------------------------------------|----------------------------------------------------------------------------------------------------|----------------------------------------------------------------------------------------------|
| วด<br>(ตัวกรองหมวดหมู่                                 | lo <b>(crea)</b><br>druuter<br>voor to to to to to to to to to to to to to | แน่วย อันไม้ที่รัก                     | i i i i i i i i i i i i i i i i i i i  | ศาสตร์ ชั่น ป.5<br>ประยุกต์                                                                                             | ເຮັຍວຕາມ ເກໂສ<br>ເຫດດູດ ເບັດ<br>ເອດເຫດ ເບັດ<br>ເຮັດວ ບາປຣະຍຸກຕ໌ (ນາຣ.                                                                                                    | ດາວນີ້ໄหລດ ຍອດມີຍມ<br>ອ້າງຄາດເດັດການ<br>5ຢາກຄາດີເດັກການດີ ຍິ້ນ ປ.5<br>ເຮື່ອນ ກາຮຖຸດແພລະກາຮາກ |
| ระดับชั้น กลุ่มสาระกา<br>อนุบาล 1<br>ประถมศึกษาปีที่ 2 | ารเรียนรู้ ทศนิยมดิวอี้<br>อนุบาล 2<br>ประถมศึกษาปีที่ 3                   | อนุบาล 3<br>ประถมศึกษาปีที่ 4          | ประถมศึกษาปีที่ 1<br>ประถมศึกษาปีที่ 5 | สและสมบัติของแก๊ส<br>กล่าง กลัด223 ริชาเค<br>()<br>()<br>()<br>()<br>()<br>()<br>()<br>()<br>()<br>()<br>()<br>()<br>() | FRACTICE<br>IVE LEARNING<br>HEALTON<br>HEALTON | เศรษฐกิจพอเพียง                                                                              |
| ประถมศึกษาปีที่ 6<br>มัธยมศึกษาปีที่ 4                 | มัธยมศึกษาปีที่ 1<br>มัธยมศึกษาปีที่ 5                                     | มัธยมศึกษาปีที่ 2<br>มัธยมศึกษาปีที่ 6 | 🗌 มัธยมศึกษาปีที่ 3                    |                                                                                                    |                                                                                                    |                                                                                              |
|                                                        |                                                                            |                                        | ยกเลิก ยืนยัน                          |                                                                                                    |                                                                                                    |                                                                                              |

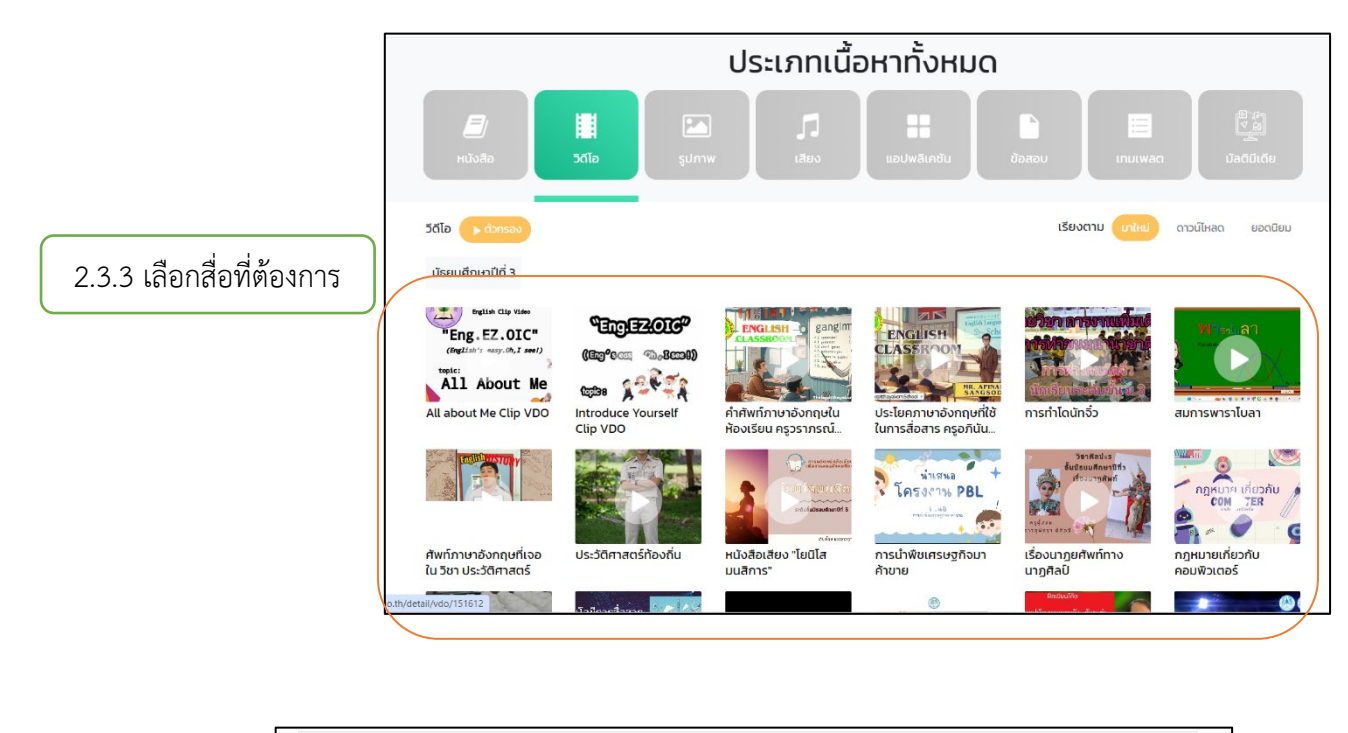

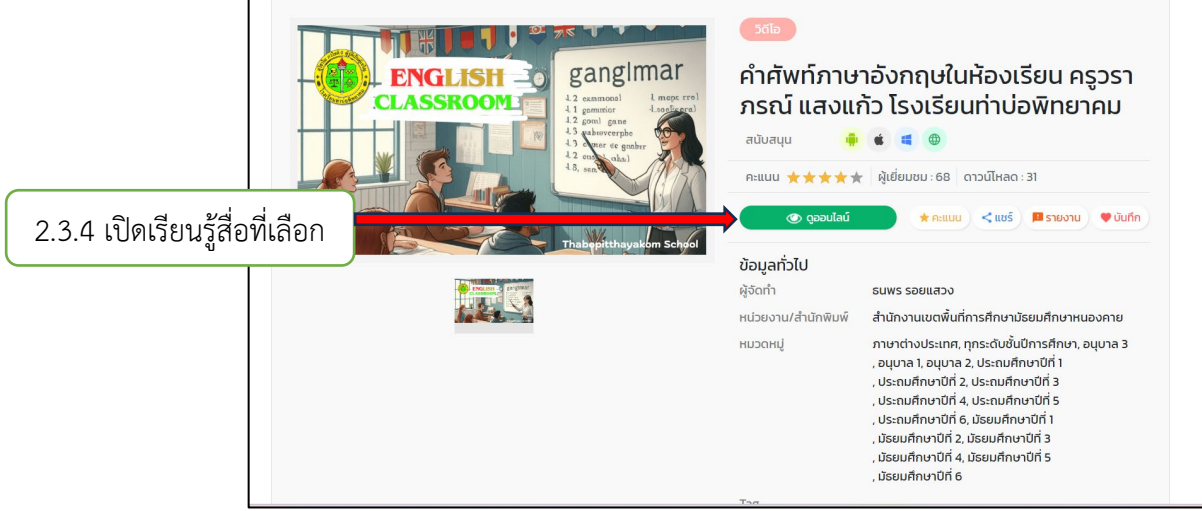

# คู่มือ ขั้นตอนการรับ – ส่งหนังสือราชการ

### ชื่อกระบวนงาน

ขั้นตอนการรับ - ส่งหนังสือราชการ

### วัตถุประสงค์

เพื่อการรับส่งหนังสือราชการระหว่างสำนักงานเขตพื้นที่การศึกษากับสถานศึกษา และหน่วยงานที่ เกี่ยวข้อง

### ขั้นตอนปฏิบัติงาน

# 1. การรับหนังสือจากระบบ AMSS++ สำนักงานเขตพื้นที่การศึกษา

1. เข้าเว็บไซต์ <u>https://amss.cpn1.go.th/</u> Login เข้าระบบ

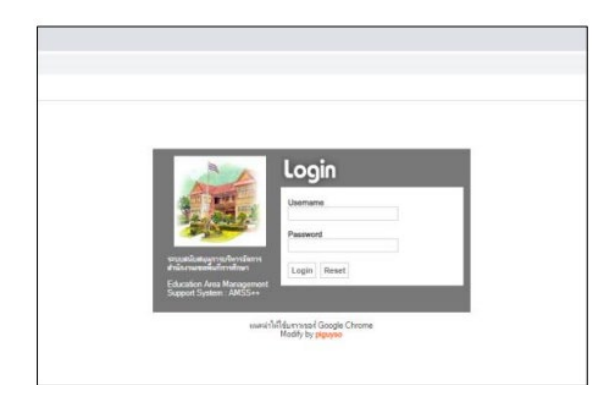

2. เมื่อ Login เข้าระบบแล้ว คลิกเลือก บริหารงานทั่ว ไป แล้วเลือก รับส่งหนังสือราชการ

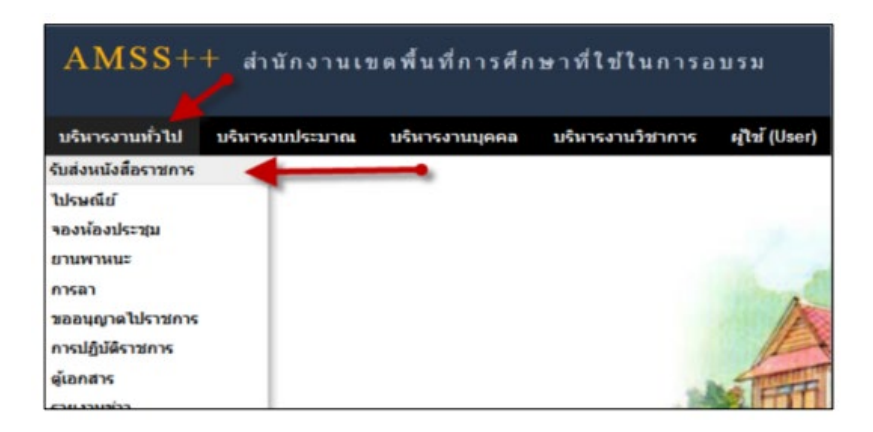

 ปรากฏหน้าต่าง ระบบรับหนังสือราชการ ประกอบด้วยเมนูหลักตั้งค่าระบบ หนังสือรับ หนังสือส่ง ส่งหนังสือราชการ

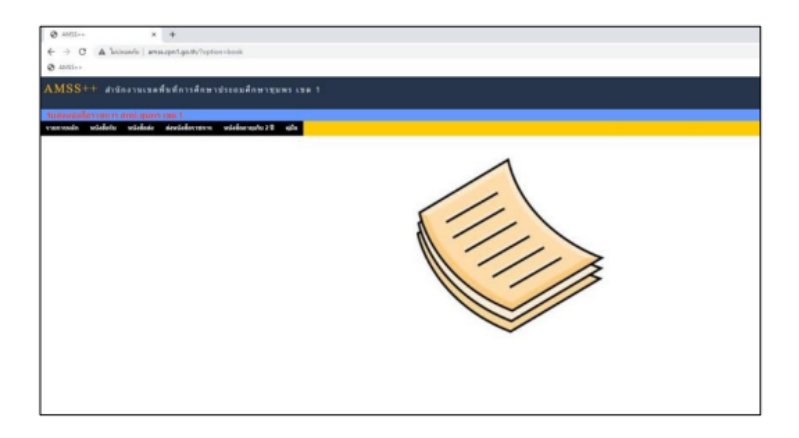

4. คลิกเลือกหนังสือรับ จะปรากฏข้อมูลหนังสือรับ

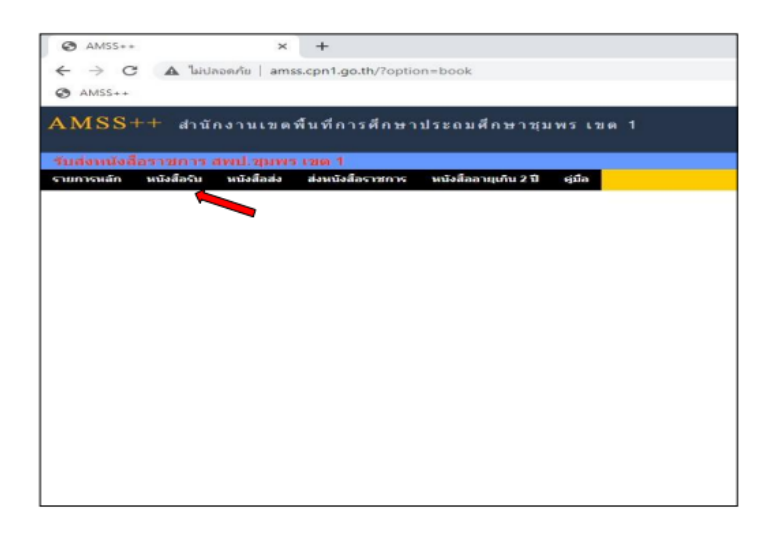

| ð Mil-    | . x +                     |                                                                                                    |      |             |                                                                                                    | v - 8                  |
|-----------|---------------------------|----------------------------------------------------------------------------------------------------|------|-------------|----------------------------------------------------------------------------------------------------|------------------------|
| ⊢ → 0     | A Scoute   ansight        | land/inplice-book/ital=man/apole                                                                                                    |      |             |                                                                                                    |                        |
| B 10152   |                           |                                                                                                    |      |             |                                                                                                    |                        |
|           |                           |                                                                                                    |      |             |                                                                                                    |                        |
|           | ++ didasiusadud           | instinespiseediengewes van t                                                                                                    |      |             |                                                                                                    |                        |
| - develop | Reportance and stones and |                                                                                                    |      | di i        | ane asses findeninen fik                                                                                                    | deterrined ( parrows   |
| to the    | videts video des          | indernen minderspheitt gie                                                                                                    |      |             |                                                                                                    |                        |
|           |                           | - 114                                                                                                    |      |             |                                                                                                    |                        |
|           |                           | Industry Industry Detailed Township States Provide Township States (25)                                                                                                    |      |             |                                                                                                    |                        |
|           | da Mini - en Menard       | Manuel Jantes trading of the second                                                                                                    |      | dar wiała w | a das w stantum                                                                                                    | date                   |
|           | and the second            |                                                                                                    |      | actual      |                                                                                                    |                        |
| 44038     | 4                         | Victorial data and the out 202202 and 18                                                                                                    |      | 34 no. 3944 | merological designation                                                                                                    | 21 es 2555 00 55 00 m  |
| 00255     | fi en bebeneitbet 🗰       | V involution entry and a second second |      | 34 me 2000  | and a selection of the selection of the | 21 co 200 11 20 00 to  |
| 6052      | 4 en 14141/2543 -         | V described after an other seasons forms (2015) ( these and a monotone with a mode at a monotone of                                                                                                    |      | 34 +++ 2006 | subcodes as a similar                                                                                                    | 24 og 2565 12 48 61 m  |
| 0018      | d ex beben übri 🗰         | V adversarial available second Marcon (ad 8                                                                                                    |      | 34 ma 2000  | vistoreles aussimbus                                                                                                    | 21 en 2000 17 40 40 m  |
| 6038      | 4 sa 0012 v 0050 🖿        | V Rohpensensite/submanapadd advendedwarsenalises/uph 5                                                                                                    |      | 21 no.2996  | this reducember largest                                                                                                    | 24 na 266 16 21 30 m.  |
| 6327.5    | 4 ex 04041/2000           | V menunus elektronistik kahlumen ekuniseden 8                                                                                                    | a da | 34 ma 2000  | rejector ne recenno                                                                                                    | 28 ee 2568 12 40 30 v. |
|           |                           |                                                                                                    |      |             |                                                                                                    |                        |
|           |                           |                                                                                                    |      |             |                                                                                                    |                        |

|    | 0     |     | 9    | ิย   | J     | J   | 4   | J   | aa       | a       | ิย  | ิย   |
|----|-------|-----|------|------|-------|-----|-----|-----|----------|---------|-----|------|
| 5. | กดค่า | າວາ | คลัก | าดาเ | เหลงเ | านง | ส์เ | อรเ | างทุ่มรู | ุกศรสแด | งดา | นหนา |

|          |                            |                                                                                          |          | ตุไข่ : คุณ         | มาพร เนตตกุล  โรงเรียนบ่านบางไม่แก่ | วประชาสามัคคี] [ลอกจาก |
|----------|----------------------------|------------------------------------------------------------------------------------------|----------|---------------------|-------------------------------------|------------------------|
| donuis   | เสือราชการ สพป.ชุมพร เ     | au 1                                                                                     |          |                     |                                     | วันจันหรัง 24 กรณฎาคม  |
| การหลัก  | หนังสือรับ หนังสือส่ง      | ส่งหนังสือราชการ หนังสืออายุเกิน 2 ปี ผู้มือ                                             |          |                     |                                     |                        |
|          |                            | หนังสือรับ                                                                               |          |                     |                                     |                        |
|          |                            | <หม่านรก <<หม่าก่อน [241][242][243][244][245][246][247][2                                | 248][249 | 9[[250][251][252][2 | 53][254][255][256]                  |                        |
| ับความส่ | ำคัญ 📕ปกติ 🦰 ด่วน 🎫 ด่วนมา | ก 📕ส่วนที่สุด – (ทั้งหมด) [สารบรรณสถานศึกษา] (ส่วนบุค                                    | [6A      | ค่นหาหนังสือ จ      | เก เรื่อง 👻 ด้วยคำว่า               | Å                      |
|          |                            |                                                                                          |          |                     |                                     |                        |
| 59238    | ส์ 🔳                       | 💱 แจ้งเรียกเก็บเงินสงเคราะห์ไม่พอจ่ายปี 2557-2561 ครั้งที่ 3<br>19                       | eân      | 24 na 2566          | สหกรณ์ออมการัพย์ครูชุมพร            | 24 na 2566 09:55:00    |
| 9255     | ที่ ศร 040414/2842 🔳       | ∛ ประยาสัมพันธ์ส่งผลงานวิชาการพัฒนาคุณภาพการศึกษาขั้น<br>พื้นฐาน ®                       | eán      | 24 na 2566          | กลุ่มนิเทศดิลตามและประเมินผล        | 24 na 2566 11 39 08    |
| 9257     | ที่ ศธ 04041/2843 🔳        | ประชาสัมพันธ์โครงการประกวดผลงานบริดกรรม GPAS 5<br>Steps สำหรับเยาวชนลุปาการเปลี่ยนแปลง 3 | คลัก     | 24 na 2566          | กลุ่มนิเทศติลตามและประเมินผล        | 24 na 2566 11:44:51    |
| 9258     | ที่ ศธ 04041/2815          | 🐓 เร่งรัดการอบรมโปรแกรมพัฒนาครูเทศวิธีศึกษาออนไลน์ 🖯                                     | คลัก     | 24 ne 2566          | กลุ่มนิเทศคิดตามและประเมินผล        | 24 na 2566 11:49:48    |
|          | ที่ ชพ 0032/ว10890 💼       | พิธีเจริญพระพุทธมนต์สมโภชพระบรมธาตุเจดีย์<br>เฉลิมพระเกียรติพระบาทสมเด็จพระเจ้าอยู่หัว 3 | ลล์ก     | 21 na 2566          | สำนักงานวัฒนธรรมจังหวัดขุมพร        | 24 na 2566 15:21:30    |
| 59288    |                            |                                                                                          |          |                     |                                     |                        |

 คลิกไฟล์แนบเอกสารในหนังสือรับเพื่อเปิดแล้วปริ้นไฟล์เอกสารทั้งหมดเพื่อลงรับในทะเบียนคุม หนังสือรับ แล้วเสนอหนังสือให้ผู้อำนวยการสถานศึกษาลงนาม

| เลขทะเบียนหนัง                                  | สือรับ :                                            |                                                |  |  |
|-------------------------------------------------|-----------------------------------------------------|------------------------------------------------|--|--|
| หนังสือลงวันที่ : :                             | 24 กค 2566                                          |                                                |  |  |
| ส่งโดย : <mark>กลุ่มบร</mark> ิห                | หารงานบุคคล (กา                                     | นดา บุตรหงษ์]                                  |  |  |
| วันเวลาที่ส่ง : 24                              | ne 2566 17:43:3                                     | 9 <b>u</b> .                                   |  |  |
| เนื้อหาโดยสรุป                                  | ขอให้ตรวจสอบความถูกต้องและดำเนินการตามแนบมาพร้อมนี้ |                                                |  |  |
| Mail-Suma                                       | 1. <u>หนังสือน่าส่ง</u>                             |                                                |  |  |
|                                                 | <ol> <li>คำสั่ง</li> </ol>                          |                                                |  |  |
| CHOICED                                         | <ol> <li>สิ่งที่ส่งมาด</li> </ol>                   | <u>วย 1</u>                                    |  |  |
|                                                 | 4. <u>สิ่งที่ส่งมาต</u> ้                           | 282                                            |  |  |
|                                                 |                                                     | ส่งถึง                                         |  |  |
| <ol> <li>1.โรงเรียนบ้านบ<br/>สามัคคี</li> </ol> | างไม้แก้วประชา                                      | 💱 ลงทะเบียนรับแล้วเมื่อ 24 กค 2566 18:02:43 น. |  |  |
|                                                 | ข้อมูล                                              | ณ 24 กค 2566 21:36:03 น.                       |  |  |

 เมื่อปริ้นเอกสารลงรับในทะเบียนคุมหนังสือรับแล้วให้คลิกที่กรุณากำหนดผู้รับหนังสือไปดำเนินการ จะปรากฏชื่อผู้รับหนังสือ

| ให้ปลอดอัน   ส                                                                                                    |                                                                                                    |                                                                                                    |  |  |  |  |  |
|----------------------------------------------------------------------------------------------------|----------------------------------------------------------------------------------------------------|----------------------------------------------------------------------------------------------------|--|--|--|--|--|
| and an an an an an an an an an an an an an                                                                                                    | mss.cpn1.go.tl                                                                                                    | h/modules/book/main/bookdetail_school_sar                                                                                                    |  |  |  |  |  |
| ส่งโดย : <mark>กลุ่มบร</mark> ิ                                                                                                    | หารงานบุคคล [ก                                                                                                    | านดา บุตรหงษ์]                                                                                                    |  |  |  |  |  |
| วันเวลาที่ส่ง : 24                                                                                                    | ne 2566 17:43:                                                                                                    | 39 u.                                                                                                    |  |  |  |  |  |
| เนื้อหาโดยสรุป ขอให้ดรวจสอบความถูกต้องและดำเนินการตามแนบมาพร้อมนี้                                                                                |                                                                                                    |                                                                                                    |  |  |  |  |  |
|                                                                                                    | 1. <u>หนังสือน่าส่ง</u>                                                                                                    |                                                                                                    |  |  |  |  |  |
| ไฟล์แบบ                                                                                                    | 2. <u>ค่าสัง</u>                                                                                                    |                                                                                                    |  |  |  |  |  |
|                                                                                                    | 3. <u>สิ่งที่ส่งมา</u> เ                                                                                                    | ล้ว <u>ย 1</u>                                                                                                    |  |  |  |  |  |
|                                                                                                    | 4. <u>สิงทิสงมา</u> เ                                                                                                    | <u>A28 2</u>                                                                                                    |  |  |  |  |  |
|                                                                                                    |                                                                                                    | ส่งถึง                                                                                                    |  |  |  |  |  |
| 1.โรงเรียนบ้าน1<br>สามัคคี                                                                                                    | บางไม่แก้วประชา                                                                                                    | 💱 ลงทะเบียนรับแล้วเมื่อ 24 nค 2566 18:02:43 น.                                                                                                    |  |  |  |  |  |
| กรุณากำหนดเ                                                                                                    | ข้อมูเ<br>ผู้รับเหนังสือไปส่                                                                                                    | ล ณ 24 กค 2566 21:46:58 น.<br>าเน็นการ                                                                                                    |  |  |  |  |  |
| ⊖นายคุณาพ                                                                                                    | เร เนดดกุล                                                                                                    | (การงสาวสุดโจ ดาคา                                                                                                    |  |  |  |  |  |
|                                                                                                    |                                                                                                    | เลือก                                                                                                    |  |  |  |  |  |
| รายชื่อบุคคลที                                                                                                    | ส่งหนังสือให้แล่                                                                                                    | ม้ว จำนวน 0 ราย                                                                                                    |  |  |  |  |  |
|                                                                                                    |                                                                                                    |                                                                                                    |  |  |  |  |  |
|                                                                                                    |                                                                                                    | ปัตหน้าต่าง                                                                                                    |  |  |  |  |  |
|                                                                                                    |                                                                                                    |                                                                                                    |  |  |  |  |  |
| nss.cpn1.go.th/m                                                                                                    | nodules/book/ma                                                                                                    | ain/bookdetail_school_saraban.php —                                                                                                    |  |  |  |  |  |
| nss.cpn1.go.th/m<br>ไม่ปลอดภัย   ar<br>นื้อหาโดยสรุป                                                                                              | nodules/book/ma<br>mss.cpn1.go.th<br>ขอให้ครวจสอบ                                                                                                    | sin/bookdetail_school_saraban.php — 🗆<br>//modules/book/main/bookdetail_school_sar<br>มความถูกต้องและคำเนินการตามแนบมาพร้อมนี้                                                                                                    |  |  |  |  |  |
| nss.cpn1.go.th/m<br>ไม่ปลอดกัย   ar<br>เนื้อหาโดยสรุป                                                                                             | todules/book/ma<br>mss.cpn1.go.th<br>ขอให้ตรวจสอบ<br>1. หนังสือบ่าส                                                                                                    | ain/bookdetail_school_saraban.php — 🗆<br>i/modules/book/main/bookdetail_school_sar<br>มความถูกต้องและดำเนินการตามแนบมาพร้อมนี้<br>ia                                                                                                    |  |  |  |  |  |
| nss.cpn1.go.th/m<br>ไม่ปลอดกัย   ar<br>นี้อหาโดยสรุป                                                                                              | nodules/book/ma<br>mss.cpn1.go.th<br>ขอให้ตรวจสอบ<br>1. <u>หนังสือน่าส</u><br>2. ค่าสั่ง                                                                                                    | ain/bookdetail_school_saraban.php — 🗆<br>ı/modules/book/main/bookdetail_school_sar<br>มความดูกค้องและคำเนินการตามแนบมาพร้อมนี้<br>เง                                                                                                    |  |  |  |  |  |
| nss.cpn1.go.th/m<br>ไม่ปลอดกัย   ar<br>เนื้อหาโดยสรุป<br>ไฟล์แนบ                                                                                  | iodules/book/ma<br>mss.cpn1.go.th<br>ขอให้ตรวจสอบ<br>1. <u>หนังสือน่าส</u><br>2. <u>ค่าสั่ง</u><br>3. สิ่งที่ส่งมาค่                                                                                                    | ain/bookdetail_school_saraban.php — 🗆<br>n/modules/book/main/bookdetail_school_sar<br>มความดูกต้องและคำเนินการตามแนบมาพร้อมนี้<br>เง                                                                                                    |  |  |  |  |  |
| nss.cpn1.go.th/m<br>ไม่ปลอดกับ   ar<br>นื้อหาโดยสรุป<br>ไฟล์แนบ                                                                                   | iodules/book/ma<br>mss.cpn1.go.th<br>ขอให้ตรวจสอบ<br>1. <u>หนังสือน่าส</u><br>2. <u>ค่าสั่ง</u><br>3. <u>สิ่งที่ส่งมาต่</u><br>4. สิ่งที่ส่งมาต่                                                                                                    | ain/bookdetail_school_saraban.php — 🗆<br>n/modules/book/main/bookdetail_school_sar<br>มความดูกต้องและคำเนินการตามแนบมาพร้อมนี้<br>โย<br>โย 1<br>โม 2                                                                                                    |  |  |  |  |  |
| nss.cpn1.go.th/m<br>ไม่ปลอดกัย   ar<br>นี้อหาโดยสรุป<br>ไฟล์แนบ                                                                                   | <ul> <li>adules/book/ma</li> <li>mss.cpn1.go.th</li> <li>ขอให้ตรวจสอบ</li> <li>1. หนังสือน่าส</li> <li>2. ค่าสั่ง</li> <li>3. สิ่งที่ส่งมาด</li> <li>4. สิ่งที่ส่งมาด์</li> </ul>                                                                                                    | sin/bookdetail_school_saraban.php — 🗆<br>n/modules/book/main/bookdetail_school_sar<br>มความถูกค้องและคำเนินการคามแนบมาพร้อมนี้<br>เง<br>เง<br>เวณ 1<br>เวณ 2                                                                                                    |  |  |  |  |  |
| iss.cpn1.go.th√m<br>ไม่ปลอดกัย   ar<br>นื้อหาโดยสรุป<br>ไฟล์แนบ                                                                                   | rodules/book/ma<br>mss.cpn1.go.th<br>ขอให้ครวจสอง<br>1. <u>หนังสือนำส</u><br>2. <u>คำสั่ง</u><br>3. <u>สิ่งที่ส่งมาค</u><br>4. <u>สิ่งที่ส่งมาค</u>                                                                                                    | sin/bookdetail_school_saraban.php — 🗆<br>i/modules/book/main/bookdetail_school_sar<br>มความดูกค้องและคำเนินการตามแนบมาพร้อมนี้<br>เงิน 1<br>เงิน 1<br>เงิน 2<br>ส่งถึง                                                                                                    |  |  |  |  |  |
| าss.cpn1.go.th/m<br>ไม่ปลอดกัย   ar<br>นี้อหาโดยสรุป<br>ไฟล์แนบ<br>1.โรงเรียนบ้านบ∙<br>เามัคคี                                                    | odules/book/ma<br>mss.cpn1.go.th<br>ขอให้ครวจสอบ<br>1. <u>หนังสือน่าส</u><br>2. <u>ค่าสั่ง</u><br>3. <u>สิ่งที่ส่งมาค่</u><br>4. <u>สิ่งที่ส่งมาค่</u>                                                                                                    | sin/bookdetail_school_saraban.php — □<br>u/modules/book/main/bookdetail_school_sar<br>มความถูกต้องและดำเนินการตามแนบมาพร้อมนี้<br>เง<br>โช<br>โชย 1<br>โชย 2<br>ส่งถึง<br>ชิ้^ดงทะเมียนรับแต้วเมื่อ 24 กค 2566 18:02:43 น.                                                                                                    |  |  |  |  |  |
| nss.cpn l.go.th/m<br>ไม่ปลอดกัย   ar<br>เนื้อหาโดยสรุป<br>ไฟล์แนบ<br>1.โรงเรียนบ้านบา<br>เามัคคี<br>2.นางสาวสุดโจ จ์                              | odules/book/ma<br>mss.cpn1.go.th<br>ขอให้ครวจสอบ<br>1. <u>หนังสือน่าส</u><br>2. <u>ค่าสั่ง</u><br>3. <u>สิ่งที่ส่งมาค่</u><br>4. <u>สิ่งที่ส่งมาค่</u><br>• เงิ่มมันก่วประชา<br>ค่าค่า                                                                                                    | sin/bookdetail_school_saraban.php — □<br>u/modules/book/main/bookdetail_school_sar<br>uความถูกต้องและดำเนินการตามแนบมาพร้อมนี้<br>เง<br>เง<br>เง<br>เง<br>เง<br>ร้อย 1<br>เง<br>เง<br>ร้องกะเมียนรับแล้วเมื่อ 24 กค 2566 18:02:43 น.<br>รี้ยังใม่องทะเมียนรับ                                                                                                    |  |  |  |  |  |
| าss.cpn1.go.th/m<br>ไม่ปลอดกัย   ar<br>นี้อหาโดยสรุป<br>ไฟล์แนบ<br>1.โรงเรียนบ้านบ<br>เามัคคี<br>2.นางสาวสุดใจ s                                  | odules/book/ma<br>mss.cpn1.go.th<br>ขอให้ครวจสอบ<br>1. <u>หนังสือน่าส</u><br>2. <u>ล่าสั่ง</u><br>3. <u>สิ่งที่ส่งมาต่</u><br>4. <u>สิ่งที่ส่งมาต่</u><br>กงใม้แก้วประชา<br>ล่าคำ<br>ข้อบูล                                                                                                    | sin/bookdetail_school_saraban.php — □<br>/modules/book/main/bookdetail_school_sar<br>มความดูกค้องและคำเนินการตามแนบมาพร้อมนี้<br>เงีย<br>เงีย 1<br>เงีย 2<br>ส่งถึง<br>ชั้ ดงทะเบียนรับแล้วเมื่อ 24 กค 2566 18:02:43 น.<br>ชี ยังไม่ลงทะเบียนรับ<br>เณ 24 กค 2566 21:47:38 น.                                                                                                    |  |  |  |  |  |
| nss.cpn1.go.th/m<br>ไม่ปลอดกัย   ar<br>เนื้อหาโดยสรุป<br>ไฟล์แนบ<br>1.โรงเรียนบ้านบ<br>รามัคคี้<br>2.นางสาวสุดใจ ส<br>กรุณากำานนดผู้              | odules/book/ma<br>mss.cpn1.go.th<br>ขอให้ครวจสอบ<br>1. <u>หนังสือน่าส</u><br>2. <u>ลำสั่ง</u><br>3. <u>สิ่งที่ส่งมาต่</u><br>4. <u>สิ่งที่ส่งมาต่</u><br>กงไม่แก้วประชา<br>ลำคำ<br>ช้อมูล                                                                                                    | sin/bookdetail_school_saraban.php — □<br>umodules/book/main/bookdetail_school_sar<br>uความถูกต้องและดำเนินการตามแนบมาพร้อมนี้<br>เง<br>เง<br>เง<br>เง<br>เง<br>เง<br>เง<br>เง<br>เง<br>เง                                                                                                    |  |  |  |  |  |
| Iss.cpn1.go.th/m<br>ไม่ปลอดกัย   ar<br>นี้อหาโดยสรุป<br>(ฟล์แนบ<br>1.โรงเรียนบ้านบ<br>เามัคคี<br>2.นางสาวสุดโจ ง<br>                              | odules/book/ma<br>mss.cpn1.go.th<br>ขอให้ครวจสอบ<br>1. <u>หนังสือน่าส</u><br>2. <u>ลำสั่ง</u><br>3. <u>สิ่งที่ส่งมาต่</u><br>4. <u>สิ่งที่ส่งมาต่</u><br>กงใม้แก้วประชา<br>ลำคำ<br>ช้อมูล<br>รับบนังสือไปล่า                                                                                                    | sin/bookdetail_school_saraban.php — □<br>u/modules/book/main/bookdetail_school_sar<br>uความถูกต้องและดำเนินการตามแนบมาพร้อมนี้<br>เง<br>เง<br>เง<br>เง<br>เง<br>เง<br>เง<br>เง<br>เง<br>เง                                                                                                    |  |  |  |  |  |
| nss.cpn l.go.th/m<br>ไม่ปลอดกับ   ar<br>เนื้อหาโดยสรุป<br>ไฟล์แนบ<br>1.โรงเรียนบ้านบ<br>เวมัคลี<br>2.นางสาวสุดโจ c<br>กรุณากำหนดะรู้<br>นายคุณาพร | odules/book/ma<br>mss.cpn1.go.th<br>ขอให้ครวจสอบ<br>1. <u>หนังสือน่าส</u><br>2. <u>คำสั่ง</u><br>3. <u>สิ่งที่ส่งมาค่</u><br>4. <u>สิ่งที่ส่งมาค่</u><br>4. <u>สิ่งที่ส่งมาค่</u><br>4. <u>สิ่งที่ส่งมาค่</u><br>4. <u>สิ่งที่ส่งมาค่</u><br>4. <u>สิ่งที่ส่งมาค่</u><br>4. <u>สิ่งที่ส่งมาค่</u><br>5. <u>บรรรังสึกไปค่</u><br>5. <u>บรรรังสึกไปค่</u><br>5.                     | sin/bookdetail_school_saraban.php — □<br>i/modules/book/main/bookdetail_school_sar<br>uความดูกค้องและคำเนินการตามแนบมาพร้อมนี้<br>ig<br>ig<br>ig<br>ig<br>ig<br>ig<br>ig<br>ig<br>ig<br>ig                                                                                                    |  |  |  |  |  |
| ารร.cpn1.go.th/m<br> ม่ปลอดกับ   ar<br>นี้อหาโดยสรุป<br> ฟล์แนบ<br>1.โรงเรียนบ้านบ<br>เวมัดดี<br>2.นางสาวสุดโจ ร<br>                              | odules/book/ma<br>mss.cpn1.go.th<br>ขอให้ครวจสอบ<br>1. <u>หนังสือน่าส</u><br>2. <u>ค่าสั่ง</u><br>3. <u>สิ่งที่ส่งมาค่</u><br>4. <u>สิ่งที่ส่งมาค่</u><br>4. <u>สิ่งที่ส่งมาค่</u><br>4. <u>สิ่งที่ส่งมาค่</u><br>4. <u>สิ่งที่ส่งมาค่</u><br>4. <u>สิ่งที่ส่งมาค่</u><br>5.<br><u>บรรร์ค</u><br>5.<br>1.<br>1.<br>1.<br>1.<br>1.<br>1.<br>1.<br>1.<br>1.<br>1.<br>1.<br>1.<br>1. | ain/bookdetail_school_saraban.php — □ i/modules/book/main/bookdetail_school_sar uความดูกค้องและคำเนินการตามแนบมาพร้อมนี้ ia iau iau |  |  |  |  |  |
| Iss.cpn1.go.th/m<br>ไม่ปลอดกับ   ar<br>นี้อหาโดยสรุป<br>ไฟล์แนบ<br>1.โรงเรียนบ้านบ<br>เามัคลี<br>2.นางสาวสุดโจ ง<br>                              | odules/book/ma<br>mss.cpn1.go.th<br>ขอให้ครวจสอบ<br>1. <u>หนังสือน่าส</u><br>2. <u>ค่าสั่ง</u><br>3. <u>สิ่งที่ส่งมาค่</u><br>4. <u>สิ่งที่ส่งมาค่</u><br>1. <u>สิ่งที่ส่งมาค่</u><br>4. <u>สิ่งที่ส่งมาค่</u><br>4. <u>สิ่งที่ส่งมาค่</u><br>1. <u>ช่อม</u> ูล<br>รับหนังสือในไล่<br>1. เนตตกุล                                                                                  | sin/bookdetail_school_saraban.php — □<br>i/modules/book/main/bookdetail_school_sar<br>uความดูกค้องและคำเนินการตามแนบมาพร้อมนี้<br>io<br>iou 1<br>iou 2<br>ส่งถึง<br>varse:เมียนรับแล้วเมื่อ 24 กค 2566 18:02:43 น.<br>varse:เมียนรับ<br>at 24 กค 2566 21:47:38 น.<br>itมีนการ<br>○ นางสาวฮุคใจ คำคำ<br>เลือก                                                                                                    |  |  |  |  |  |
| กรร.cpn 1.go.th/m<br>ไม่ปลอดกัย   ar<br>นี้อหาโดยสรุป<br>ไฟล์แนบ<br>1.โรงเรียนบ้านบ<br>รามคื<br>2.นางสาวสุดโจ ส<br>                               | odules/book/ma<br>mss.cpn1.go.th<br>ขอให้ครวจสอบ<br>1. <u>หนังสือนับส</u><br>2. <u>ลำสั่ง</u><br>3. <u>สิ่งที่ส่งมาต่</u><br>4. <u>สิ่งที่ส่งมาต่</u><br>1งใม้แก้วประชา<br>ก่งใม้แก้วประชา<br>ลำคำ<br>ช่อมูล<br>รับหนังสือให้แล้<br>ลใจ ต่าคำ_24 กด                                                                                                    | sin/bookdetail_school_saraban.php — □<br>i/modules/book/main/bookdetail_school_sar<br>uความถูกต้องและดำเนินการตามแนบมาพร้อมนี้<br>ia<br>ia<br>ia<br>ia<br>ia<br>ia<br>ia<br>ia<br>ia<br>ia                                                                                                    |  |  |  |  |  |

เสร็จสิ้นการรับหนังสือในระบบ ทำเช่นนี้จนครบตามจำนวนหนังสือที่เข้าในระบบ โดยการตรวจเซ็ค หนังสือใน ระบบจะดำเนินการ 3 ช่วงเวลา ได้แก่

- 08.00 11.30 น.
- 13.00 16.30 น.
- 16.30 17.00 น.

8. เมื่อเสนอให้ผู้อำนวยการสถานศึกษาลงนามเรียบร้อยแล้ว ให้แสกนหนังสือที่ผู้อำนวยการลงนามเป็น ไฟล์ PDF ส่งหรือแจ้งให้ผู้เกี่ยวข้องตามที่ผู้อำนวยการลงนามทราบ และปฏิบัติต่อไป

#### 2. การรับหนังสือจากหน่วยงานภายนอก

1. รับหนังสือจากหน่วยงานภายนอกกรณีเอกสารส่งทางไปรษณีย์

 เมื่อรับเอกสารแล้วให้ลงรับในทะเบียนคุมหนังสือรับ ตามลำดับ แลเขียนเลขลงรับที่เอกสารให้ตรง กับทะเบียนคุมหนังสือรับ

| เลข<br>ทะเบียนรับ | ที่            | ลงวันที่   | จาก                    | ถึง      | 1784                                        | การปฏิบัติ                              | ทมายเหตุ |
|-------------------|----------------|------------|------------------------|----------|---------------------------------------------|-----------------------------------------|----------|
| 986               | 020601.17      | 8n.n.m     | ອ້ານັກາຊິຫາກາວ         | 810.75   | าอกาาพอนเยาะเท้าเผยแบร่งอกคำร               |                                         |          |
|                   | Alder          |            | รีซาการ และาเอสลเ      |          |                                             |                                         |          |
| 987               | 046/2517       | 91.0.01    | <u>พ</u> คนติที่ที่นี่ | ND.95    | voiting ang ang ang ang ang ang ang         |                                         |          |
|                   |                |            |                        |          | Enter de- per and me Teriam                 |                                         |          |
| 989               | TAN 0032 /2925 | 81.0.17    | ล่นร. วัฒนธรรจ รั      | NS 40.35 | สายอน เสียง สินา สินากรี้ เกรองการเกรองการส |                                         |          |
|                   |                |            |                        |          | พล่งระเสริญากรรักษณรัญ                      |                                         |          |
| 989               | HR. 04041 2614 | 51.0.01    | and me                 | NO.53.   | การางกลงแลงกล่างทั้งผู้ออาเมาจาน ได้เข้า    |                                         |          |
|                   |                |            |                        |          | Susmins aluingenses munis estito            |                                         |          |
| 990               | AR 04041 /2518 | \$ n.A.1.7 | Am Sal 1               | NO.22.   | พระบรรุแคะแกร กัง ผู้คอมแก่ รลันได้การ      |                                         |          |
|                   |                |            |                        |          | (anone) vieneranti amere                    |                                         |          |
| 991               | -              | \$ 0.0.17  | an assistant           | 840-35   | drug unumeterine una tomuton                |                                         |          |
|                   |                |            | noodi                  |          |                                             |                                         |          |
| 992               | da 04041 /2128 | 20.0.17    | Saral an 1             | ND-95    | ารเขาสีวางการสารวาดภาพจาก                   | 0                                       |          |
| anadairinnana     |                |            |                        |          | พองประชายแต่อการ ไม่วเวิสาร                 |                                         |          |
| 993               | HO CACH1 /2627 | 8 1.0.51   | 5m2-974-1              | NO-85.   | ากรับการระบาทการระบาท                       |                                         |          |
|                   | . Automation   |            |                        |          | (STUDINGTERSTREETERS (HOS)                  | *************************************** |          |
| 098               | AR04041 /2125  | 8 1. 9. 17 | mn                     | 40.25    | าอการอนเกาะนี้ หารการแล้ว 2 ป               |                                         |          |
|                   |                |            |                        |          | การกำวิทยาธรรมร้                            |                                         |          |
| 995               | 1504041/2621   | 8 1. 0. 01 | am 184.1               | 40.75.   | างการของเลราหน่าระชาสินจรียาร์ อาการ        |                                         |          |
|                   |                |            |                        |          | กระเพรารันเกมที่ผ้าเพื่อการสึการ            |                                         |          |

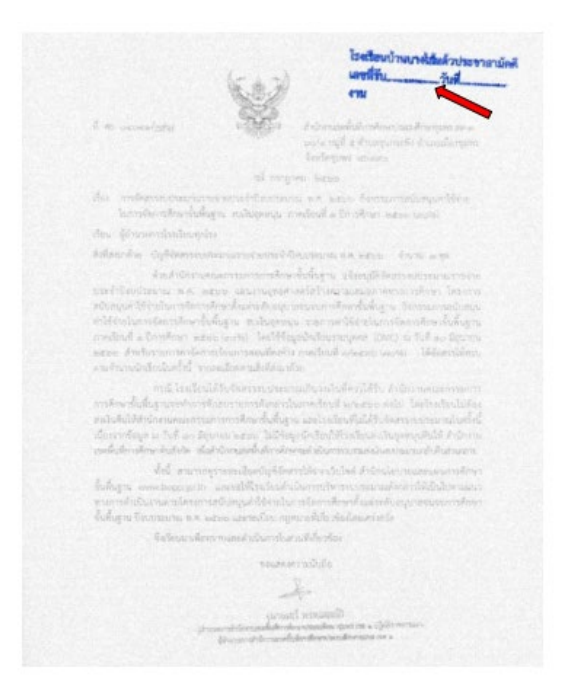

3. เมื่อลงรับในทะเบียนคุมหนังสือรับแล้ว นำเอกสารเสนอผู้อำนวยการสถานศึกษาลงนาม

เมื่อเสนอให้ผู้อำนวยการสถานศึกษาลงนามเรียบร้อยแล้ว ให้แสกนหนังสือที่ผู้อำนวยการลงนาม
 เป็นไฟล์ PDF ส่งหรือแจ้งให้ผู้เกี่ยวข้องตามที่ผู้อำนวยการลงนามทราบ และปฏิบัติต่อไป

# ขั้นตอนปฏิบัติงาน

#### 3. การส่งหนังสือจากระบบ AMSS++ สำนักงานเขตพื้นที่การศึกษา

1. เข้าเว็บไซต์ <u>https://amss.cpn๑.go.th/</u> Login เข้าระบบ

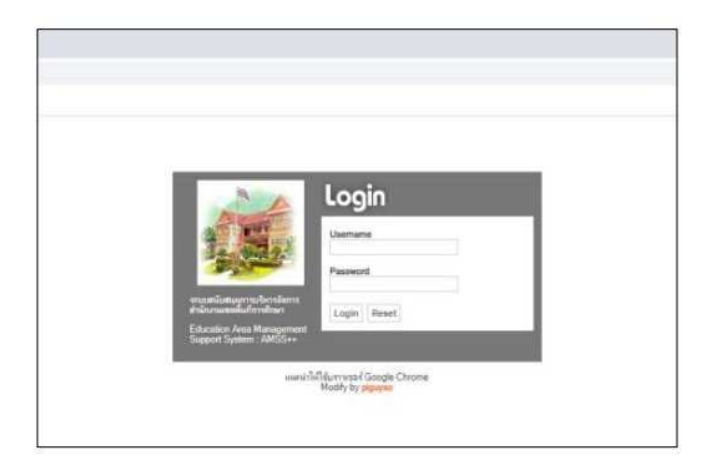

2. เมื่อ Login เข้าระบบแล้ว คลิกเลือก บริหารงานทั่ว ไป แล้วเลือก รับส่งหนังสือราชการ

| AMSS++ สำนักงานเขตพื้นที่การศึกษาที่ใช้ในการอบรม |                |                |                  |              |  |  |  |  |  |
|--------------------------------------------------|----------------|----------------|------------------|--------------|--|--|--|--|--|
| บริหารงานทั่วไป                                  | บริหารงบประมาณ | บริหารงานบุคคล | บริหารงานวิชาการ | ศูไซ์ (User) |  |  |  |  |  |
| รับส่งหนังสือราชการ                              |                | ١              |                  |              |  |  |  |  |  |
| ไปรษณีย์                                         |                |                |                  |              |  |  |  |  |  |
| จองน้องประบุม                                    |                |                |                  |              |  |  |  |  |  |
| ยานพาหนะ                                         |                |                |                  |              |  |  |  |  |  |
| การลา                                            |                |                |                  | Break        |  |  |  |  |  |
| ขออนุญาตไปราชการ                                 |                |                |                  | A            |  |  |  |  |  |
| การปฏิบัติราชการ                                 |                |                |                  | E            |  |  |  |  |  |
| ดู้เอกสาร                                        |                |                |                  | - NUTRIE     |  |  |  |  |  |
| con consiste                                     |                |                | 14               | Se Field     |  |  |  |  |  |

๓. ปรากฏหน้าต่าง ระบบรับหนังสือราชการ ประกอบด้วยเมนูหลักตั้งค่าระบบ หนังสือรับ หนังสือส่ง ส่งหนังสือราชการ

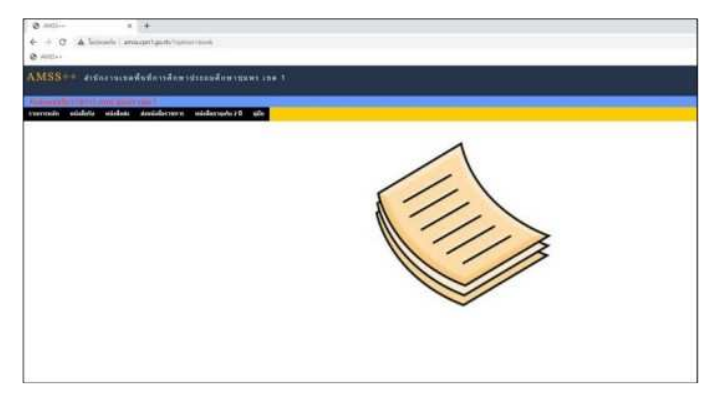

4. การส่งหนังสือราชการกระทำ ได้ 3 ทางคือ

- 1. ส่งหนังสือราชการจากสถานศึกษาไปสำนักงานเขตพื้นที่การศึกษา
- 2. ส่งหนังสือราชการจากสถานศึกษาไปโรงเรียนในเครือข่าย

 ส่งหนังสือจากสถานศึกษาไปสถานศึกษาภายในสำนักงานเขตพื้นที่การศึกษาเขตเดียวกัน เมื่อต้องการส่งหนังสือราชการคลิกเมนูส่งหนังสือราชการจะปรากฏหน้าต่างให้กรอกข้อมูลการส่งหนังสือ ราชการ

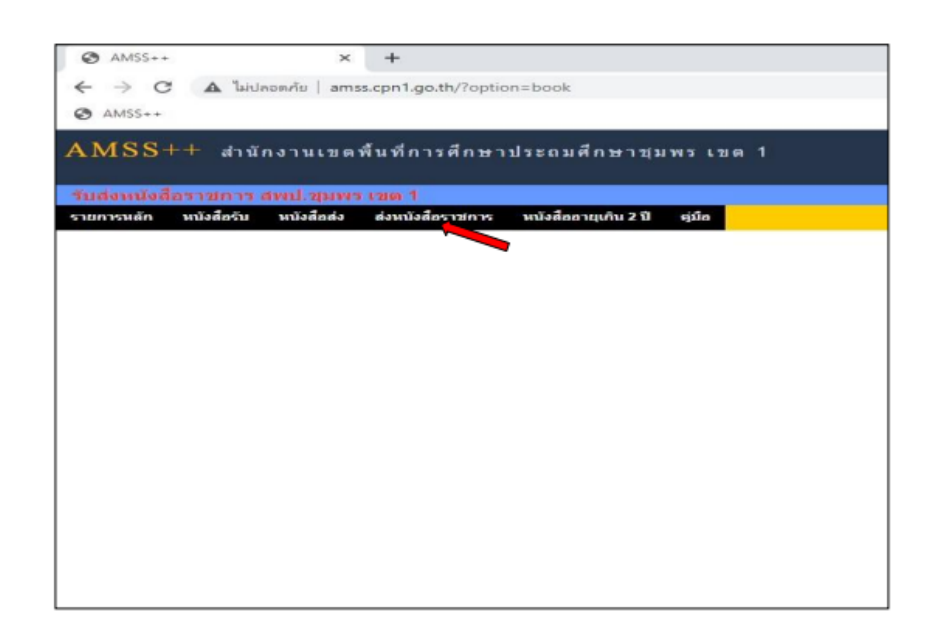

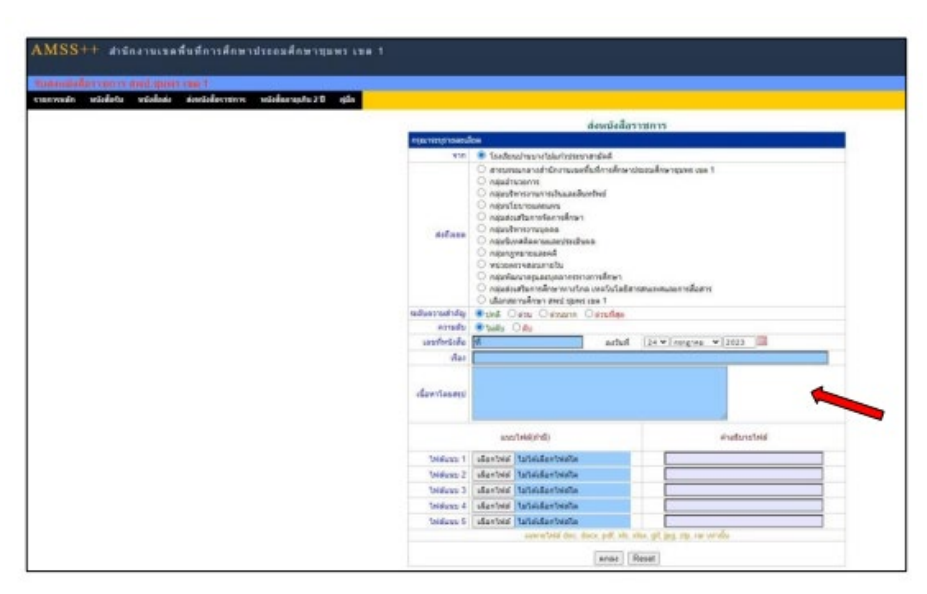

ข้อมูลเลขที่หนังสือ ลงวันที่ ชื่อเรื่อง และไฟล์เอกสารจะถูกถ่ายทอดมาที่ระบบส่งหนังสือ ผู้ส่งเพียง เลือกกลุ่ม งานที่ต้องการส่งหนังสือ หรือสถานศึกษาภายในสำนักงานเขตพื้นที่การศึกษาเดียวกันและเพิ่มเติม ข้อมูล หรือไฟล์เอกสารแนบเพิ่มเติม คลิกตกลงก็สามารถส่งหนังสือราชการได้ทันที 5. หลังจากส่งหนังสือ รายการจะปรากฏที่รายการหนังสือส่งของสถานศึกษา

| indennie    | discusses and more            | ren 1                                                                                                    |                       | ध्रीतं व                        | ณาพร เมตะกุล - [โรงเรียนนำหม                     | กรไม่แก่วประการณ์เคมี<br>กระวันได้กระชันนี้ | NATIVELL |
|-------------|-------------------------------|----------------------------------------------------------------------------------------------------|-----------------------|---------------------------------|--------------------------------------------------|---------------------------------------------|----------|
| ายการหลัก   | หนังสือรับ หนังสือส่ง         | ด่งหนึ่งสือราชการ หนึ่งสื่ออายุเกิน 2 ปี ชุมือ                                                                  |                       |                                 |                                                  |                                             |          |
|             |                               | หนังสือส่ง                                                                                                    |                       |                                 |                                                  |                                             |          |
| เขตับความส่ | าดัญ 🚾 ปกติ 🦰 ด่วน 🚟 ด่วนอ    | <าหม้านรถ <<หม้าก่อน (4)(5)(6)(7)(8)(9)(10)(11                                                                  | 11121113              | #14#15#16#17#1<br>สนหาหนังสือ จ | เข <mark>∥19)</mark><br>หาก เชื่อง ❤ ตัวยสำว่า [ |                                             | สัมห     |
| 4           | เลขหนังสือ                    | เรื่อง                                                                                                    | <b>TID</b><br>อาเมือง | องรับที่                        | วันเวลาที่ส่ง                                    | ស្វីនាំង                                    | สบ       |
| 68473       | 1 m 04041.016/294             | ส่งแบบรายงานน้อมูลการสำรวจความต้องการและสนับสนุน<br>เหรืองแบบลูกเสือและเนตรนารี //                              | nân                   | 11 na 2565                      | 11 na 2568 10:08 46 u                            | โรงเรียนน่างบางไม่แก้ว<br>ประชาสามัคลี      |          |
| 68482       | fi - 💼                        | ข้อมูลดรุแลนุคลากรรรรงการศึกษา 🗇                                                                                | กลัก                  | 11 na 2566                      | 11 ne 2566 10:57 29 u                            | โรงเรียนบ่านบางไม่แก่ว<br>ประชาสามัคดี      |          |
| 68484       | 11 ex 04041.016/298           | ของริยนเป็ญรวมริมพึงข้อหารือในการเข้ามาปฏิบิติหน้าที่ของเจ้า<br>หน้าที่ จากสำนึกงาน ป.ป.พ.เบต 8 ≲               | eân                   | 11 na 2566                      | 11 ne 2566 11.44:15 u.                           | โรงเรียนบ้านบางไม้แก้ว<br>ประบาสามัคคี      |          |
| 68631       | sî wa 04041 016/306           | ຫລະບົດງເປັນປະສະຫະນະນີອກາຣປະຫາວນຸລະກາຣເລຣີລຫ່ານສະການສັກພາ<br>ຣາສາສ 3.10                                          | năn                   | 13 ne 2566                      | 13 na 2556 14 34 19 u                            | ไรมริยนน่านบางไม่แค่ว<br>ประชาสามัคดี       |          |
| 68632       | if #s 04041.016/307 💼         | ของปัญรอง ดอ สหน่ บุมพร เขต 1 ร่วมเป็นวัทยากรการประชุม<br>บุตลากรเครือข่ายสถานศึกษาท่ามปร 3 3                   | năn                   | 13 na 2566                      | 13 na 2566 14:36:04 u                            | ໂຮມເຮັດແນ້າແນານໃຜ່ແກ້ວ<br>ປະເຫຼາສາພັດດີ     |          |
| 68741       | st es 04041.016/312 💼         | นละมัญก่านดูม่าเพิ่มกุศลดท ®                                                                                    | คลิก                  | 17 no 2566                      | 17 กล 2566 09 29:42 น                            | โรงเรียนป่างบางไม่แก้ว<br>ประชาสามัคคี      |          |
| 68777       | ส์ - 🔳                        | ส่งหารางแสดงมาตรฐานวิชาแอกที่กำหนด (แก้ไข) ปี                                                                   | min                   | 17 nu 2566                      | 17 na 2556 14 20 49 u                            | โรงเรียนบ่านมางไม่แก่ว<br>ประชาศามัคคั      |          |
| 68813       | 1-                            | ແນນສອນຄົນກາກນໍາຂອນເອົາຢູ່ຜູ້ນີ້ອີກາກໂອຈະກາກອັສແນາອຽແນະແພວ<br>ແກນນໍາກາກຈຳເນີນຈານກ້ອກການພັກເຮືອນເຫື່ອນເຫຼື່ອກາ ອີ | eñn                   | 18 na 2566                      | 18 na 2556 09:19:53 u                            | โรงเรียนบ่านบางไม่แก่ว<br>ประบาสามัคคี      |          |
| 69041       | sl #6 04041.016/315           | การขยายผลการคำเนินงานของบูลจิธีสารานุกรมไทยสำหรับ<br>เขาวชน วี                                                  | nân                   | 20 ля 2566                      | 20 ne 2556 14 41:05 u                            | โรงเรียนนำนนางไม่แก้ว<br>ประชาศามัคล์       |          |
| 69087       | ារី 🕫 04041 016/317 📰         | ส่งแบบนิเทศติดตามการดำเนินงานการรับแคล้อนการพัฒนา<br>คุณภาพการศึกษาเพื่อความยังยัน 3                            | nân                   | 20 na 2566                      | 20 nn 2556 17 05 45 u                            | โรงเรียนป่านบางไม่แก่ว<br>ประชาสามัคคี      |          |
| 69190       | fl es 04041.016/318 🔳         | รายงานนักเรียนเสียชีวิต 🛞                                                                                       | năn                   | 21 na 2566                      | 21 na 2556 15:51:24 u                            | โรงเรียนบ่างบางไม่แก่ว<br>ประมาสามัคคี      |          |
| 69221       | าใ <i>ส</i> ธ 04041 016/320 🔳 | การรับรายงานผัว เป                                                                                              | min                   | 22 na 2566                      | 22 ne 2556 14 47 59 u                            | ใจงเรียนนำหนางให้แก้ว<br>ประชาสามัคดี       |          |
| 69429       | 1 ## 04041.016/323            | สงโตรงการเพื่อร่วมสนองพระรายดำริ 🗊                                                                              | efin                  | 25 na 2566                      | 25 na 2556 16:47:45 u                            | โรงเรียนป่ามบางไม่แก่ว<br>ประบาตามัคคี      | ×        |

 กรณีเซ็คว่าหน่วยงานที่เราส่งหนังสือถึง ได้รับหนังสือแล้วหรือยัง ให้สังเกตที่เครื่องหมายกากบาด ด้านหลังหนังสือที่ส่ง ถ้ามีการเปิดอ่านแล้วจะไม่มีเครื่องหมายกากบาด

| 124 CANSIS | allas interes denti appensi a | m-1                                                                                                    |                |                                           |                                | วันอังดารมี 25 กระ                     | 107A8 256 |
|------------|-------------------------------|----------------------------------------------------------------------------------------------------|----------------|-------------------------------------------|--------------------------------|----------------------------------------|-----------|
| ยการหลัก   | wiedziu wiedzała a            | งหน่งของาชการ หนังของานุเกิน 2 ปี ดูมิอ                                                                   |                |                                           |                                |                                        |           |
|            |                               | หนังสือส่ง                                                                                                |                |                                           | 10                             |                                        |           |
| เดียความส่ | າດັຽ 💻ປກທີ່ ດ່ວນ 🎫 ດ່ວນມາກ    | <นนโนนรถ <<นนโนนอน [4][5][6][7][8][9][10][11                                                              | 1121113        | [14] [15] [16] [17] [1<br>คันหาหนึ่งสือ จ | 8∭19)<br>เกกเชื้อง ❤่ล้วยลำว่า |                                        | สัมหา     |
| 4          | เตราหนึ่งคือ                  | เรื่อง                                                                                                    | າາດ<br>ອະເລິກອ | ดงวันที่                                  | วันเวลาที่ต่อ                  | ejinio                                 | 810       |
| 68473      | ที่ ศษ 04041.016/294          | ส่งแบบรายงานข้อมูลการสำรวจความต้องการและสนับสมุน<br>แครื่องแนบลูกเสือและเพลงบาที 17                       | nân            | 11 na 2566                                | 11 no 2568 10.08.46 u          | โรงเรียนป่านบางไม่แก้ว<br>ประชาสามัคค์ |           |
| 68482      | น์ - 📖                        | ช่อมูดครูแอบุคลากรวางการศึกษา 🗇                                                                           | aán            | 11 na 2566                                | 11 no 2566 10 57 29 u          | โรงเรียนบ้านรางไม่แก่ร<br>ประชาสามัคคั |           |
| 68484      | st es 04041.016/298           | ขอเรือนเชิญร่วมรับพืชข้อหารือในการเข้ามาปฏิบัติหน้าที่ของเจ้า<br>หน้าที่ จากสำนักงาน ป.ป.ห.เนต 8 ปี       | năn            | 11 na 2566                                | 11 na 2566 11:44:15 u.         | โรงเรียนป่านบางไม่แก่ว<br>ประชาสามัคคี |           |
| 68631      | ร์ 🕫 04041.016/306 📰          | ขอเข้ญเป็นประธานเปิดการประชุมบุคลากรเครือข่ายสถานศึกษา<br>ท่ามชะ 3 ซี                                     | กลัก           | 13 na 2566                                | 13 na 2556 14 34 19 u          | ใรงเรียนป่านมางไม่แก่ว<br>ประชาสามัคค้ |           |
| 68632      | ที่ พร 04041.016/307          | ขอเป็ญรอง ผล สทป ชุมางร เขต 1 ร่วมเป็นวิทยากรการประชุม<br>บุคตากรเครือข่ายสถานศึกษากำแชะ 3 🗇              | năn            | 13 ля 2566                                | 13 na 2566 14 36:04 u.         | ໂຮລເຮັບນະນຳນະກວໃນໃນຕົວ<br>ປຣະນາສານໂທຄັ |           |
| 68741      | fl eg 04041.016/312 🔳         | ขอเป็ญท่ามุญปาเพีญกุสอสห S                                                                                | ลลัก           | 17 na 2566                                | 17 na 2566 09 29:42 u.         | โรงเรียนปานบางไม่แก้ว<br>ประชาสามัคคี  |           |
| 68777      | ที่ - 🔳                       | ส่งการางแสดงมาตรฐานวิชาเมกที่กำหนด (แก้ไข) ปี                                                             | nän            | 17 вя 2566                                | 17 ne 2566 14 20:49 x          | ไรงเรียนเป็นมางไม่แก้ว<br>ประชาสามัคลี |           |
| 68813      | ป - 📰                         | ແນນສອນຮັນກາຮນ່ອຍພູເພື່ອນຢູ່ບໍ່ອີກາຮໂອຮະກາຮທັດແນອຮູແນະແນວ<br>ແກນນຳກາຮອ້າເຜັນທານກ້ອກຮອນພັກເຮັບແຫ້ລະເຫັນກ້ອງ | nân            | 18 na 2566                                | 18 na 2566 09 19:53 u.         | โรงเรียนป่านบางไม่แก่ว<br>ประชาสามัคคี |           |
| 69041      | ร์ ศษ 04041.016/315           | การขยายผลการลำเนินงานของมูลนิธีสารานุกระโทยสำหรับ<br>เขาาชน วั                                            | năn            | 20 ля 2566                                | 20 no 2566 14 41:05 u          | โรงเรียนนำนนางไม่แก้ว<br>ประชาสามัคคั  |           |
| 69087      | าร์ ศธ 04041.016/317 💼        | ส่งแบบนี้เทศติดตามการดำเนินงานการขับเคลื่อนการพัฒนา<br>คุณภาพการศึกษาเพื่อตวามอึ่งอื่น 3                  | ลล์ก           | 20 na 2566                                | 20 ne 2556 17:05:45 u          | โรงเรียนบ้านบางไม่แค้ว<br>ประชาสามัคค้ |           |
| 69190      | ที่ คร 04041.016/318 🔳        | รายงานนักเรียนเสียชีวิต 🛞                                                                                 | ดลิก           | 21 na 2566                                | 21 na 2566 15:51:24 u.         | โรงเรียนป่านบางไม่แก่ว<br>ประชาสามัคคี |           |
| 69221      | ารี ฟพ 04041.016/320 🔳        | การจังกายงานตัว เป                                                                                        | năn            | 22 пи 2566                                | 22 nm 2556 14 47 59 u          | โรงเรียนป่านบางไม่แก่ว<br>ประชาสามัคค้ |           |
| 69429      | ส์ ศธ 04041.016/323           | ส่งโครงการเพื่อร่วมสนองพระรายคำริ 🗇                                                                       | nân            | 25 na 2566                                | 25 na 2566 16:47:45 u          | โรงเรียนบ้านบางใม้แก่ว<br>ปกระสะบัตร์  | ×         |

4. การส่งหนังสือไปหน่วยงานภายนอก

เจ้าหน้าที่ธุรการร่าง / พิมพ์ หนังสือออก พร้อมส่งให้ผู้รับผิดชอบงานที่ต้องการส่งหนังสือ
 ออกไป หน่วยงานต่าง ๆ ตรวจทานความถูกต้องของข้อมูล

 2. เมื่อผู้รับผิดชอบงานตรวจทานความถูกต้องของข้อมูลบนเอกสารเรียบร้อยแล้ว ให้ลงเลข หนังสือ ออกในเอกสาร และในทะเบียนคุมหนังสือส่ง ตามลำดับ

| เลข<br>ทะเบียนรับ | ที่              | ลงวันที่          | จาก                 | ពឹ៖       | 1384                                                                               | บารภาไภพ | ILM IOLNA           |
|-------------------|------------------|-------------------|---------------------|-----------|------------------------------------------------------------------------------------|----------|---------------------|
| 986               | 02.0601.17/      | 8000              | ล้ารกรริการการ      | 840.72    | -เอาการเอน เศการทั่นอยู่แบทร่ เอกศกร                                               |          |                     |
|                   | พิเศษ            |                   | อีสาการ แกะรายกัด   |           |                                                                                    | ******   |                     |
| 987               | 066 2567         | <u>9 n.a. 17</u>  | ลูคมมีที่ที่มี      | ND.93     | Enter de mains autoninem                                                           |          |                     |
| 989               | BANDO32 /2925    | <u> 8 n.o. 57</u> | ค่นระ วัญหายรรษร รู | HM NO.35. | Area Auguan Finner manager                                                         |          |                     |
| 989               | 96 04 04 1 2616  | <u>\$ n.e. v1</u> | anni 1994-1         | 610 50    | กรารอยู่และแล้วตัวส่วยแก่งกับได้เก่า<br>กรารอยู่และแล้วตัวส่วยแก่งกับได้เก่า       |          | and a street of the |
| 990               | dis 04041/2512   | \$ 0.9.57         | Angl 4m 1           | W0.35     | การกรรฐและเกิด สัมญัติอาการ จำน สีสำรัง<br>การกรรฐและเกิด สัมญัติอาการ จำน สีสำรัง |          |                     |
| 991               | -                | \$ 0.0.17         | <u>ขกบสมายส</u>     | £10-15    | สีมพิมพระทำส้ามปลาน เการ์อมแล้งจ                                                   |          |                     |
| 992               | (150,00041 /9199 | 9n.n.17           | angl. m. 1          | NO-95-    | าราย เป็นเป็นเป็นเป็นเป็นเป็นเป็นเป็นเป็นเป็น                                      |          |                     |
| 993               | (1000001/2027    | 8 11.01.57        | 5m2-5N 1            | ND-95.    | zon coto prosermative castron                                                      |          |                     |
| 994               | AP04041 /2015    | 8 n.o. i1         | and mit             | 40.95.    | anat & Comercian human you and                                                     |          |                     |
| 995               | HECHCHINSCO1     | \$ n.9.51         | an1 599 1           | 640.55    | בווינים ביני ביני ביני ביני ביני ביני ביני                                         |          |                     |

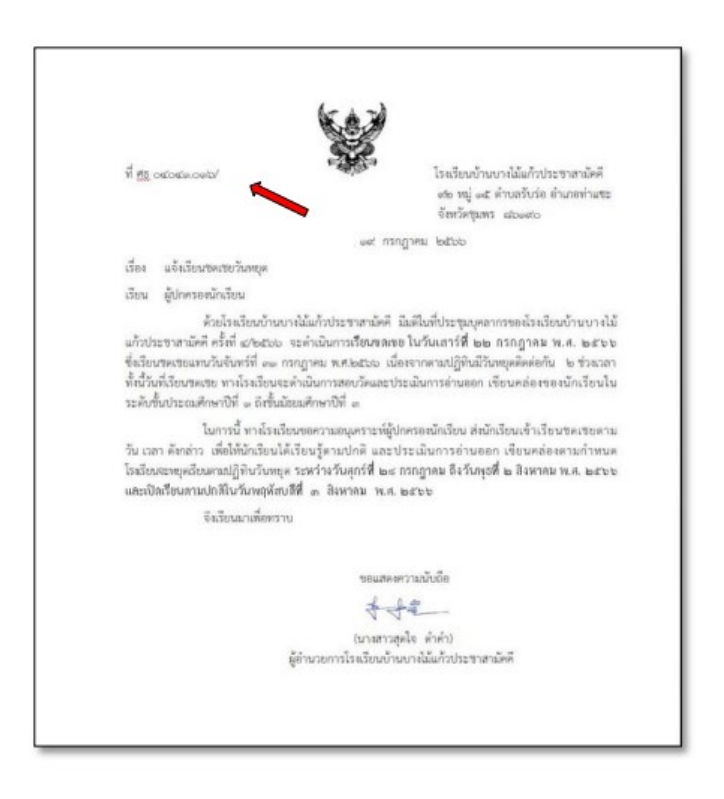

 เมื่อลงรับในทะเบียนคุมหนังสือส่งแล้ว นำเอกสารเสนอผู้อำนวยการสถานศึกษาลงนาม เมื่อ ผู้อำนวยการลง นามแล้วให้ดำเนินการจัดส่งเอกสารตามลำดับต่อไป